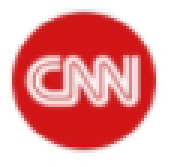

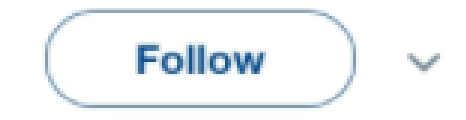

12:15 PM - 28 Aug 2017

54,442 Retweets 158,426 Likes

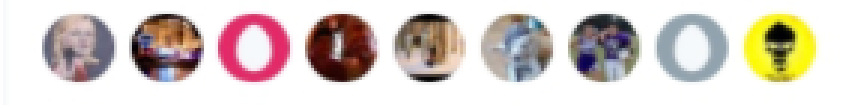

🖓 28K 📬 54K 🖤 158K 🗹

created @ tweeterino.com